## LIVA XE-B1.3

## 資料蒐集紀錄器

操作手冊

首頁

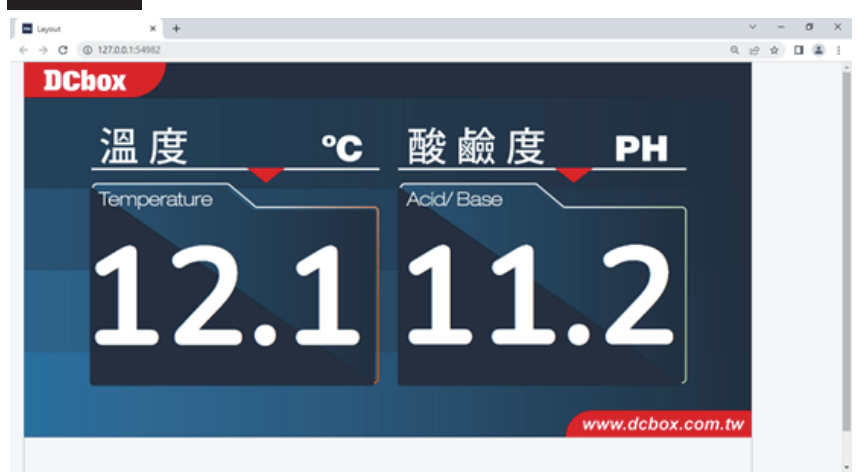

- 1. 使用組合鍵呼叫管理員登入畫面:CTRL + ALT + SHIFT + D
- 若無跳出首頁,請於桌面進入「啟動」資料夾中依序 點擊01、02、03運行程式
- ●開機時會自動執行程式並打開首頁,若無跳出首頁, 請於桌面進入「dcbox」資料夾→「啟動」資料夾→ 點擊「auto\_start.bat」執行
- 其它:若要執行關機之動作,因程式自動全螢幕,可先ALT+F4將首頁關閉 解除全螢幕後再關機或點擊WINDOWS鍵開啟「開始列」執行關機

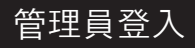

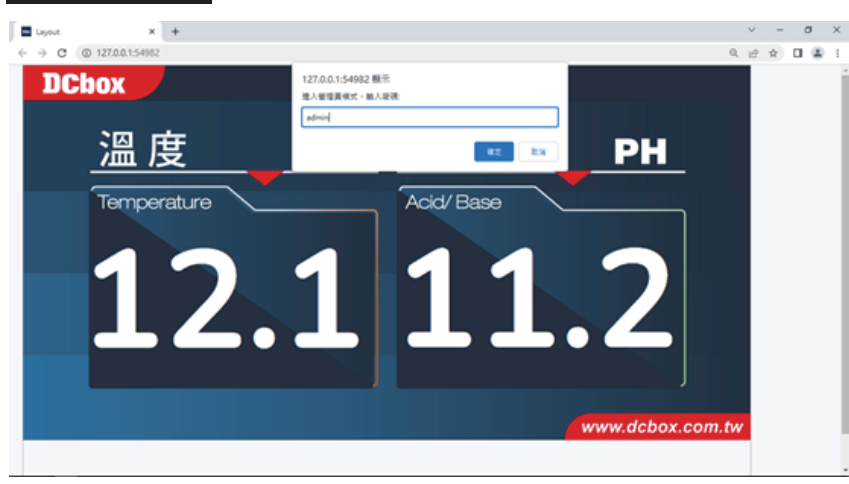

1. 登入密碼:admin(預設)

| E Layout   | x +                           |                                    | ~             | -           | σ |   |
|------------|-------------------------------|------------------------------------|---------------|-------------|---|---|
| € → C (0 1 | 27.0.0.154982/#HistoricalData |                                    | Q. (2         | $\dot{\pi}$ |   | 2 |
| сани       |                               | <ul> <li>「報表賞簡平均(分): 60</li> </ul> | <b>R11</b> 23 |             |   |   |
|            | 「最夜夜時」業長                      |                                    |               |             |   |   |
|            | <sup>7</sup> 能表 / 黄柏麗亮        |                                    |               |             |   |   |
|            | *原始」 黄料服糸                     |                                    |               |             |   |   |
| ● 展史度叫     | Copyright & BEAR Website 2021 |                                    |               |             |   |   |
|            |                               |                                    |               |             |   |   |
|            |                               |                                    |               |             |   |   |
|            |                               |                                    |               |             |   |   |
|            |                               |                                    |               |             |   |   |
|            |                               |                                    |               |             |   |   |
|            |                               |                                    |               |             |   |   |

 1. 依序選擇「點位(參數)名稱」、時間範圍、時間區間 上述選擇完點擊「資料查詢」,若資料過於龐大,請耐心等候處理時間
 2. 資料查詢完畢,可根據需求選擇點擊「圖表資料」、「報表資料」、「原始資料」觀看並下載圖片檔

| E Leyout      | x +                                      | ~  | -  | 0 | 3 3 |
|---------------|------------------------------------------|----|----|---|-----|
| ← → C ⊕ 127.0 | 0.1.54982/#SystemSetup                   | 16 | \$ |   | 8   |
| 松箱科技          | 62 F7 A MC 20 72 FR                      |    |    |   |     |
|               | 影位取维持简(H): <b>2</b>                      |    |    |   |     |
|               | <b>寅</b> 料儲存時間(秒): 60                    |    |    |   |     |
| 0 astato      | 發生的                                      |    |    |   |     |
|               | 設定/更改審碼:                                 |    |    |   |     |
| ▶ 8882        | 西安福:                                     |    |    |   |     |
|               | Bite i i i i i i i i i i i i i i i i i i |    |    |   |     |
|               | 斯·彻·ч(#22):                              |    |    |   |     |
|               | Capyright © BEAR Website 2021            |    |    |   |     |

1. 點位取樣時間:每()秒向具有RS485之產品抓取資料

2. 資料儲存時間:每()秒將資料以Excel方式存儲於「指定位置」

3. 呈上,指定位置有兩處:

管理員模式 - 系統設定

管理員模式-歷史資料

A. 於電腦C槽自動創立本年度資料夾並存儲

B. 將隨身碟命名為『IOT』插於USB埠,程式自動判斷並存儲

## 管理員模式-開機與重啟

| Leyout               | x +                           | × | -                  | σ   | × |
|----------------------|-------------------------------|---|--------------------|-----|---|
| ← → C ① 127.0.0.1:54 | 982/#PowerOff                 | 면 | $\dot{\mathbf{n}}$ | 0.8 | 1 |
| 松箱科技                 | <b>带用用性式</b> 算出               |   |                    |     |   |
| 0 ANR                | ## Ebss                       |   |                    |     |   |
| 0.988                | Copyright C BEAR Website 2021 |   |                    |     |   |
| + 1648.002           |                               |   |                    |     |   |
| 8 MRR4               |                               |   |                    |     |   |
| / MRI22              |                               |   |                    |     |   |
|                      |                               |   |                    |     |   |
| 0                    |                               |   |                    |     |   |
|                      |                               |   |                    |     |   |
|                      |                               |   |                    |     |   |
|                      |                               |   |                    |     |   |

1. 若上述設定完,則點擊「管理員模式登出」回至首頁

## RS485通訊格式設定

Baud Rate : 9600
 Parity : None
 Data bit : 8
 Stop bit : 1

.